## ขั้นตอนการนำเว็บไซต์มหาวิทยาลัยราชภัฏเชียงใหม่ไปติดที่หน้าเว็บของท่าน

เปิดเว็บบราวเซอร์ เช่น Internet Explorer, Mozilla Firefox, Google Chrome) ให้ท่านพิมพ์ URL ว่า www.cmru.ac.th หรือทำการค้นหา เว็บไซต์ของมหาวิทยาลัยราชภัฏเชียงใหม่จาก google ว่า "cmru.ac.th" หรือ "มหาวิทยาลัยราชภัฏเชียงใหม่"

| 🗅 www.cmru.ac.th     |                                      |                       |                           |                                                                                                    | 1 0 6 0 / II V |
|----------------------|--------------------------------------|-----------------------|---------------------------|----------------------------------------------------------------------------------------------------|----------------|
| 🗅 www.cmru.ac.th -   | มหาวิทยาล้อราชภัฏเชียงใหม่ : Chiang  | Mai Rajabhat Universi | ty                        |                                                                                                    |                |
| 🗅 www.cmru.ac.th/a   | dmin - ระบบจัดการเนื้อหาเว็บมหาวิทย  | าลัยราชภัฏเชียงใหม่   |                           |                                                                                                    |                |
| 🗅 www.cmu.ac.th - a  | งหาวิทยาลัยเชียงใหม่ : Chiang Mai Ur | niversity, THAILAND   |                           |                                                                                                    |                |
| 🗅 www.cmss-otcsc.    | com - Competency Management S        | upporting System      |                           |                                                                                                    |                |
| Q. www.cm - Google ! | Search                               |                       |                           |                                                                                                    |                |
| 🗅 www.cmtc.ac.th     |                                      |                       |                           |                                                                                                    |                |
|                      |                                      |                       | 💙 ประเทศไทย               |                                                                                                    | -              |
|                      | ต้นหาบน Google หรือพิ                | มพ์ URL               | ประเทศไทย                 |                                                                                                    | \$             |
|                      | ต้นหาบน Google หรือพิ<br>Larevet     | มท์ URL<br>G Gmail    | มระเทศไทย<br>SCB Easy Net | ເຖິງແລະ : ແມ່ນຈິດ<br>ເຊິ່ງແລະ : ແມ່ນຈິດ                                                                                                    | •              |
|                      | ค้นหาบน Google หรือพิ<br>Laravel     | มที่ URL<br>G Gmail   | SCB Easy Net              | etrojnuu :: nuufico:<br>Congress species (source)<br>Seren<br>Seren<br>S |                |
|                      | ค้นหาบน Google หรือพิ<br>Laravel     | G Gmail               | SCB Easy Net              |                                                                                                    |                |

ระบบจะแสดงหน้าเว็บไซต์หน้าหลักของมหาวิยาลัยราชภัฏเชียงใหม่ ดังภาพ

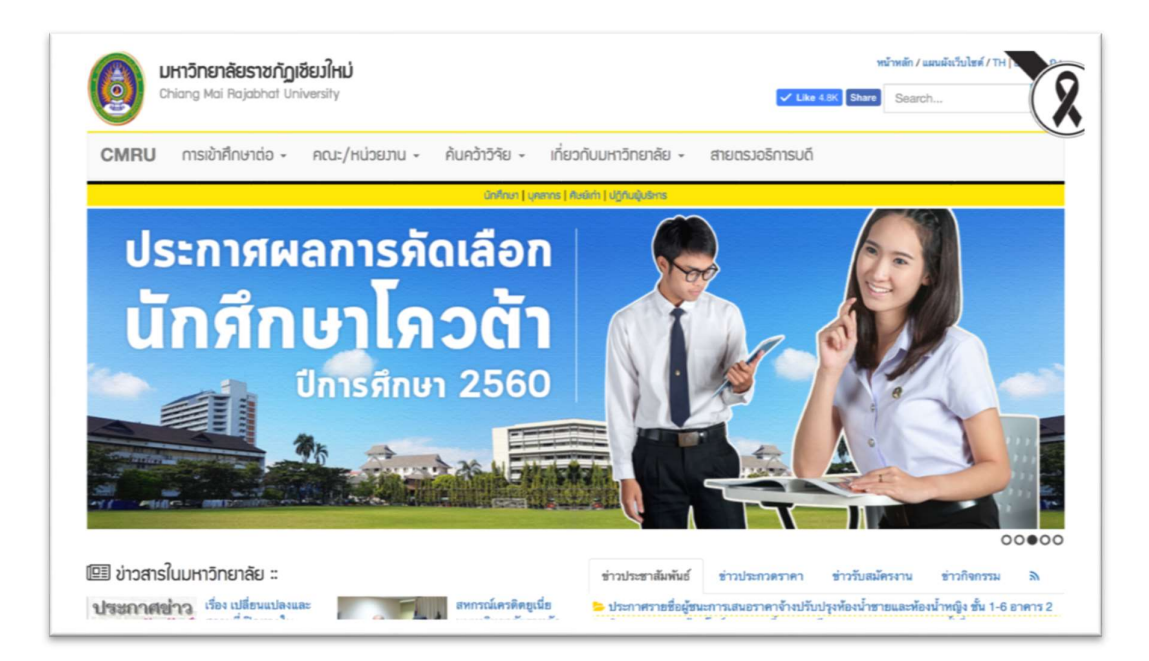

ให้ท่านสังเกตุและคลิกเลือกคำว่า "เว็บลิงค์" เพื่อเข้าสู่หน้าเว็บลิงค์

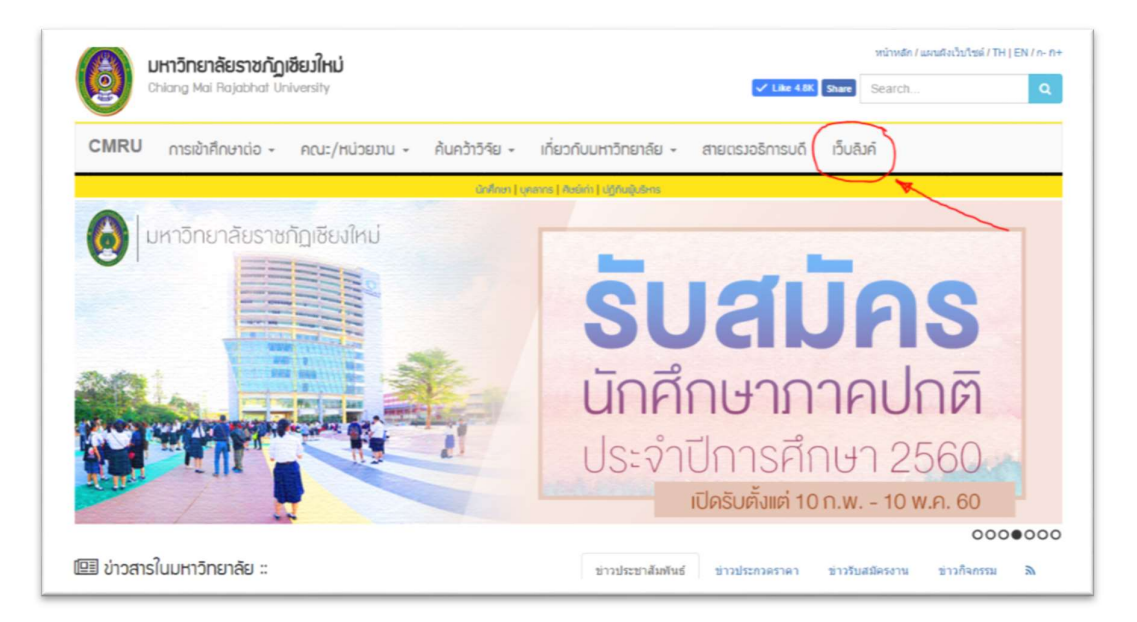

ในหน้าเว็บลิงค์ ให้ท่านสังเกตุที่ปุ่มสีเขียวที่มีคำว่า "นำลิงค์ไปติดเว็บ"

| <b>มหาวิทยาลัยราชกัฏเชีย</b><br>Chiang Mai Rajabhat Unive | <b>มใหม่</b><br>rsity |                  |                                | 🗸 Like 4.8K     | หน้าหลัก / แผนสังเว็บไซต์ / TH  |
|-----------------------------------------------------------|-----------------------|------------------|--------------------------------|-----------------|---------------------------------|
| CMRU การเข้าศึกษาต่อ - ค                                  | กณะ/หน่วยงาน - ค      | ก้นคว้าวิจัย 🗸   | เกี่ยวกับมหาวิทยาลัย 🗸         | สายตรวอริการบดี |                                 |
|                                                           |                       | นักศึกษา   บุคลา | ins   Aulini   ປ່ງກັບຊຸ້ບຣິເກຣ |                 |                                 |
| ณ้าแรก » เว็บลิงค์                                        |                       |                  |                                |                 |                                 |
| <b>้ง เว็บลิวค์</b> เว็บลิงค์เครือข่าง                    | ยมหาวิทยาลัยราชภัฏ    | าเซียวใหม่       |                                |                 | + เริ่มอิงค์ 🗞 ช่วองค์ไปคิดเว็บ |
| 234*60                                                    | 234                   | - 60             | 234-                           | 60              | 34-60                           |
| 234-60                                                    | 234                   | ~ 60             | 234*                           | 60              | 234×60                          |
|                                                           |                       |                  |                                |                 |                                 |

ให้ท่านเลือกขนาด Banner เว็บไซต์มหาวิทยาลัยราชภัฏเชียงใหม่ที่ต้องการ โดยสามารถดูตัวอย่างขนาด Banner ต่างๆที่ อยู่ภายในกรอบ จากนั้นให้ท่านคัดลอกโค้ดที่อยู่ด้านล่างของ Banner ทำการเลือกโค้ดทั้งหมดแล้วทำการคัดลอกเพื่อ นำไปติดตั้งที่หน้าเว็บไซต์ของท่าน

| Banner รูปภาพขนาด 300x250                                             | Banner รูปภาพขนาด 468x60                                                                            |
|-----------------------------------------------------------------------|----------------------------------------------------------------------------------------------------|
| รัวอย่าง Banner                                                       | ตัวอย่าง Banner                                                                                     |
| มหาวิทยาลัยราชกัฏเชียงใหม่<br>Chiang<br>Mat<br>Rajabhat<br>University | แห่งอิกษาเรียรายมิกฎโขียงในป  เมือง    Chitang Mail Registion (Markenstly)  เมือง    คัดลอก โค้ด :: |
|                                                                       | Banner รูปภาพขนาด 468x60                                                                            |
| 0 <b>5</b> 0                                                          | ตัวอย่าง Banner                                                                                     |